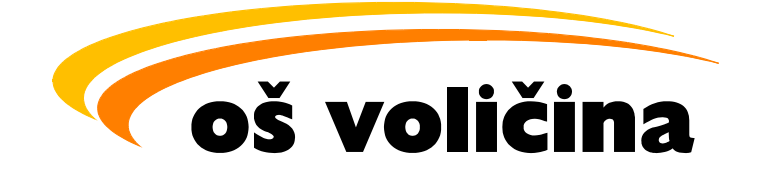

## **ODJAVA PREHRANE PREKO eAsistenta**

# NAVODILA ZA STARŠE OZ. SKRBNIKE

Voličina, september 2024

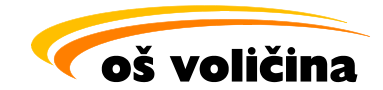

Za starše oz. skrbnike je odjava prehrane možna preko spletne platforme eAsistent.

Na začetku šolskega leta sistem eAsistent vsem staršem oz. skrbnikom, ki so sporočili svoj elektronski naslov, pošlje varnostno kodo, s katero si je možno urediti dostop do različnih storitev (odjavljanje prehrane, izostanki, drugo).

#### Minimalni paket storitev je brezplačen (odjave prehrane).

Vnos varnostne kode je možen na začetni spletni strani eAsistenta.

| eAsistent 💈 | IOLE VRTCI POD IMALICO 🧭 VPIS KODE                                                                                                    |                                                    | PRIJAVA |
|-------------|----------------------------------------------------------------------------------------------------|----------------------------------------------------|---------|
| (F.         | <b>⊕ €οι • </b>                                                                                                    |                                                    | I u     |
| 5           | Vnos varnostne kode in izbira<br>načna elektronskega<br>sodelovanja s šolo                                                                            | Kako dodelim dostopne<br>podatke otroku?           |         |
| B           | (Šolsko leto 2024/2025)<br>mojAsistent za odličen                                                                                                    | Prijava                                            |         |
|             | Aktivirajte nadstandardno storitev mojAsistent in<br>si zagotovite popoln dostop do vsebin za sprotno<br>spremljanje šolskega napredka vašega otroka. | Geslo: Vnesite geslo  Ste pozabili geslo?  PRIMAVA | n Z     |
|             | Prijavi se in naroči →                                                                                                    | Dodatni možnosti:<br>NE MOREM SE PRIJAVITI         |         |
|             | Storitev je staršem na voljo, če jo omogoča šola.                                                                                                    | PRIJAVA V JAVNOSTI                                 |         |

Za več informacij o vnosu varnostne kode in izbire načina sodelovanja s šolo si lahko pogledate na naslednji povezavi: <u>Vnos varnostne kode in izbira načina sodelovanja s šolo - YouTube</u>.

V primeru nedelovanja zgornje povezave vas prosimo, da spodnjo povezavo kopirate v internetni brskalnik.

https://www.youtube.com/watch?v=H17v8TXnY24

Po končanem postopku registracije se lahko prijavite.

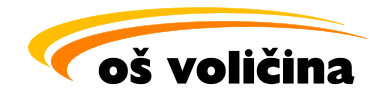

### NAVODILA ZA PRIJAVO V EASISTENT IN ODJAVLJANJE OBROKOV

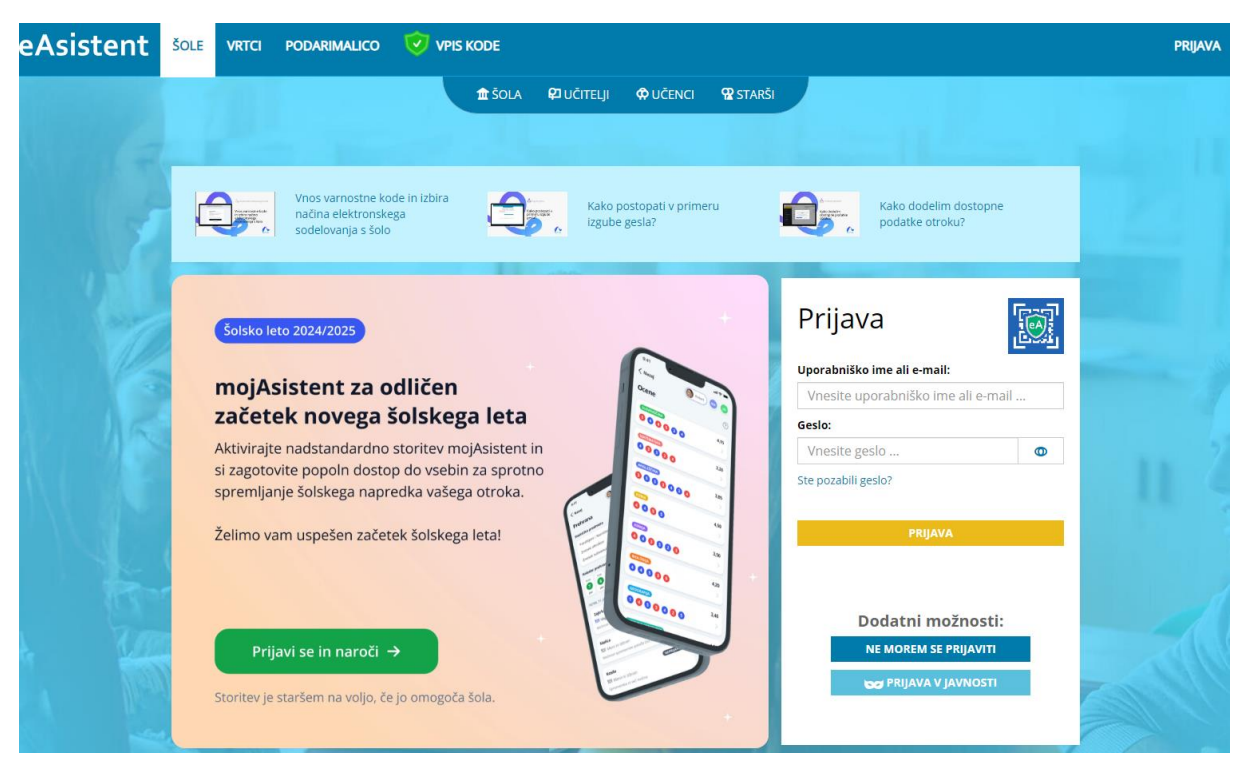

1. V spletni brskalnik vpišete eAsistent in po kliku se vam prikaže spodnji prikaz spletne strani.

2. Z vašim uporabniškim imenom in geslom se lahko prijavite.

|   | Kako dodelim dostopne<br>podatke otroku?                         |                                                                |
|---|------------------------------------------------------------------|----------------------------------------------------------------|
|   | Prijava 🔝                                                        | Vpišite uporabniško ime, ki je običajno elektronski<br>naslov. |
|   | Uporabniško ime ali e-mail:                                      |                                                                |
| 3 | Vnesite uporabniško ime ali e-mail                               | Vpišite geslo, ki ste si ga izbrali oz. vam je bilo            |
| 8 | Geslo:                                                           | dodeljeno.                                                     |
|   | Vnesite geslo 💿                                                  |                                                                |
|   | Ste pozabili geslo?                                              |                                                                |
|   | PRIJAVA                                                          |                                                                |
|   | Dodatni možnosti:<br>NE MOREM SE PRIJAVITI<br>PRIJAVA V JAVNOSTI |                                                                |

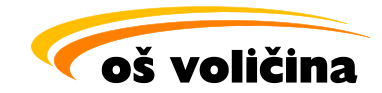

3. Po uspešni prijavi je na levi strani zaslona viden spodnji seznam. Za urejanje odjav prehrane stisnite na zavihek »Prehrana«.

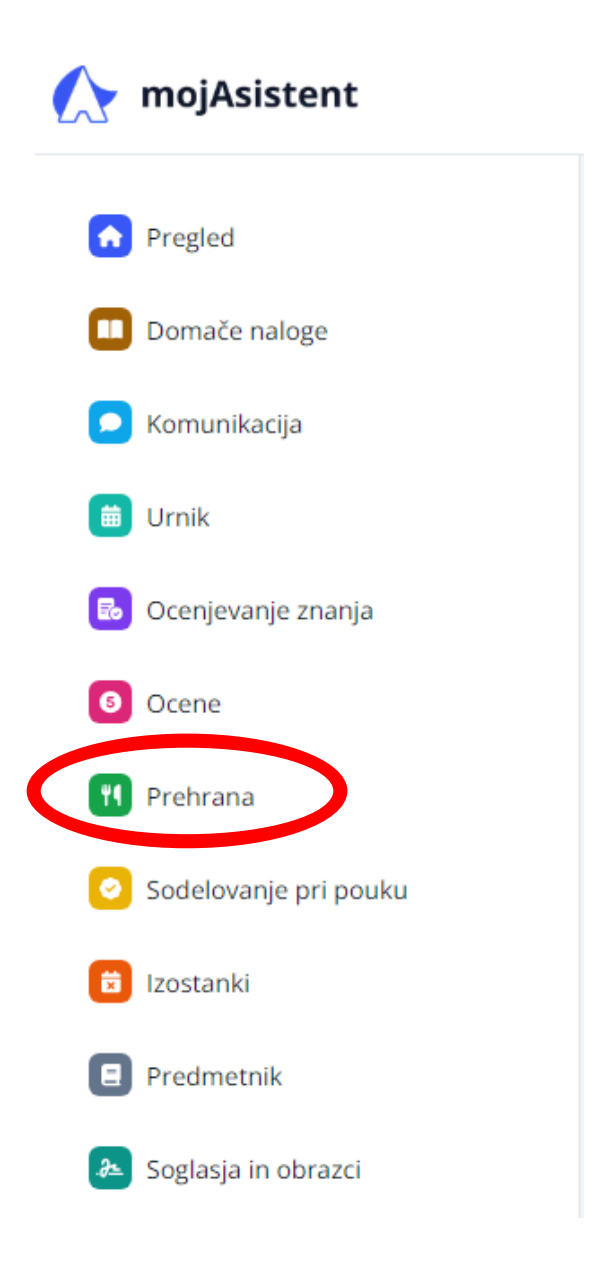

| Ocene |                                                      |  |
|-------|------------------------------------------------------|--|
|       |                                                      |  |
|       | Ta pripomoček je del paketa<br>za STARŠE ali POPOLNI |  |
|       | Poglej pakete                                        |  |

OPOMBA: Vsi zavihki niso vidni, ker so vključeni v plačljive pakete.

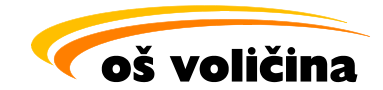

#### 4. Po kliku na zavihek »Prehrana« se prikaže spodnja slika.

V desnem zgornjem kotu najdete ime in priimek ter razred učenca/učenke, za katerega urejate odjave oz. prijave na obrok. V primeru, če imamo v šoli vpisanih več otrok hkrati, moramo prehrano urejati pri pravilnem otroku.

Pri stanju za izbrani mesec so vidni različni podatki (porabljeni obroki do določenega dneva, naročeni obroki do konca meseca, znesek obrokov, znesek subvencij).

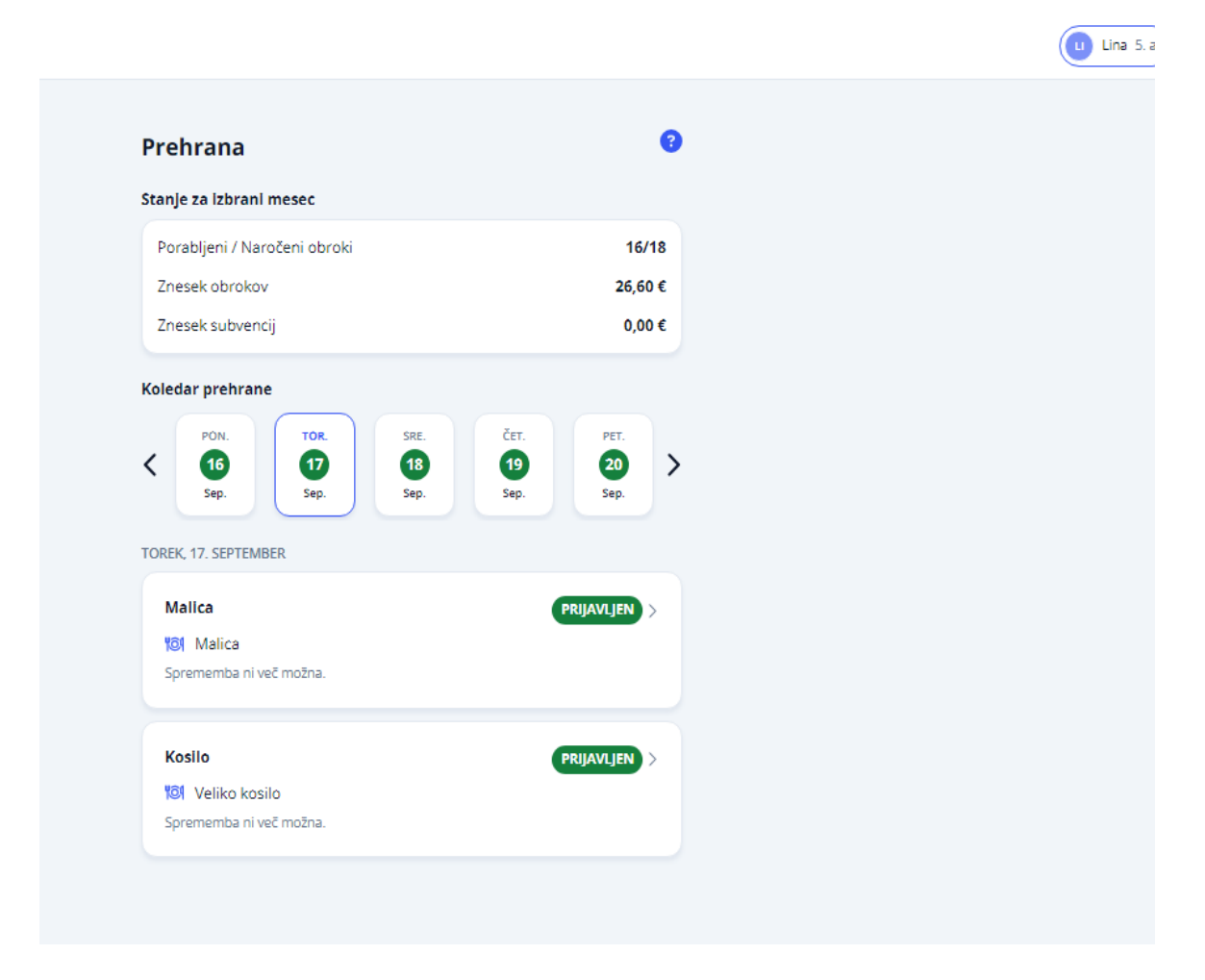

Pri koledarju prehrane je vedno viden en teden oz. pet dni. Če želite urejati odjavo prehrane v naslednjem tednu, stisnete na puščico v desno. Vedno lahko urejate spremembe samo za posamezni dan. Na spodnji sliki je razvidno, da poteka urejanje 2. dneva v tednu (torek, 17. september).

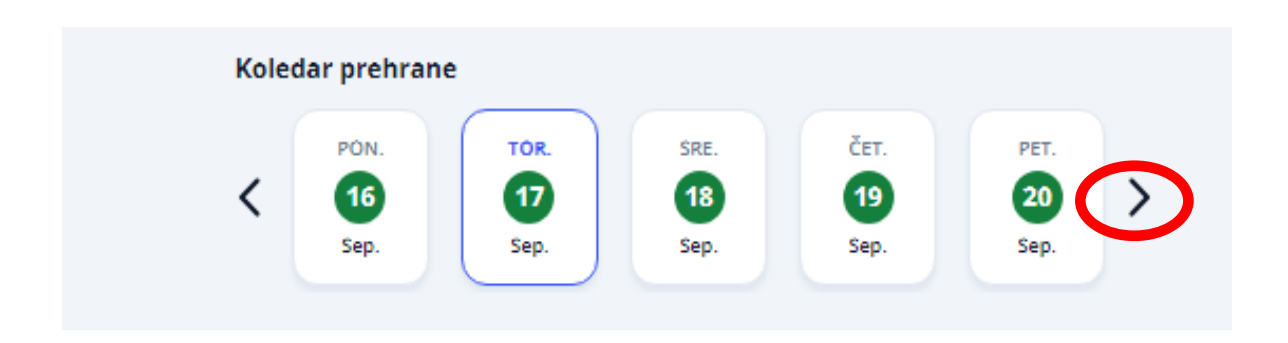

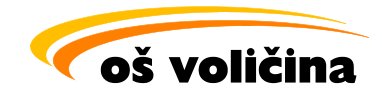

Iz naslednje slike je razvidno, da imate pri učencu za ta dan urejeno prijavo na malico in kosilo. Če želite urejati posamezni obrok, stisnete na zeleno oznako »PRIJAVLJEN«. Možno je odjavljanje vseh obrokov, ki jih zavod ponuja.

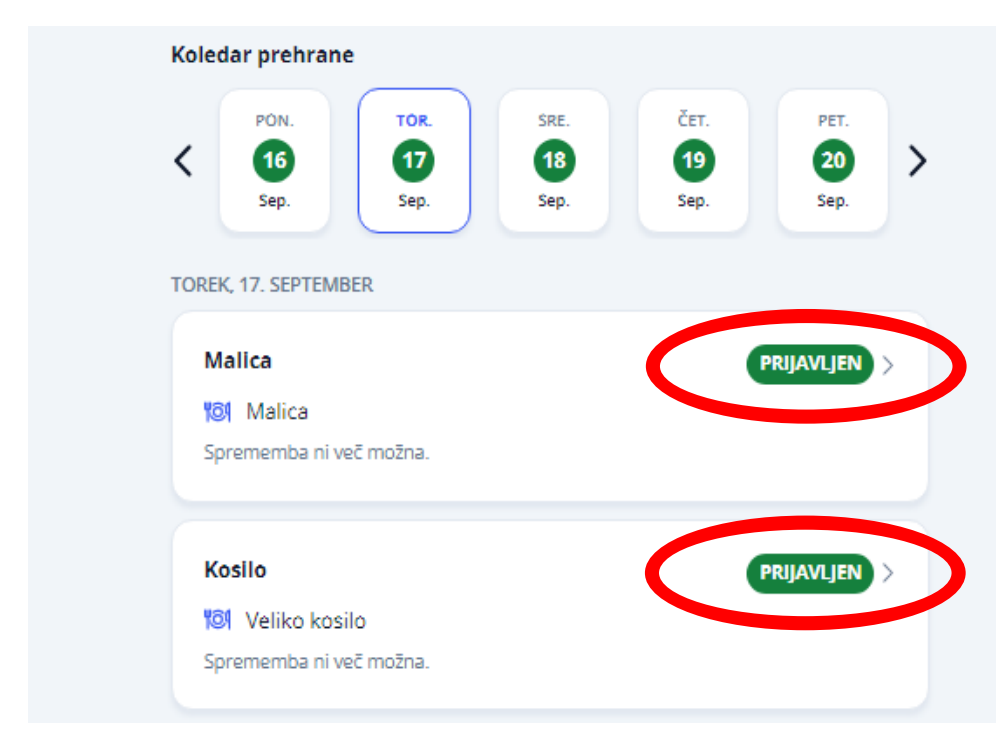

Po kliku na oznako »PRIJAVLJEN« se vam za ta dan odpre spodnji zavihek. Lahko izberete »ODJAVA« in shranite. V tem primeru nas opozori, da sprememba ni več možna, saj ima šola v sistemu določeno uro, do katere je še možna pravočasna odjava. Kliknemo oznako »X«.

|                        |                         | 16/18      |
|------------------------|-------------------------|------------|
|                        |                         | 26,60 €    |
| TOREK, 17. SEPTEMBER   | 2024                    | 0,00 €     |
| PRIJAVLJEN             |                         |            |
| Sprememba ni v         | ieč možna.              | PET.       |
| Izberite meni ali odja | vite obrok.             | 20<br>Sep. |
| 🥑 Veliko kosil         | 0                       |            |
| Odjava                 |                         | RIJAVLJEN  |
|                        | Shrani                  |            |
|                        |                         | RIJAVLJEN  |
|                        | 🕅 Veliko kosilo         |            |
|                        | Sprememba ni več možna. |            |

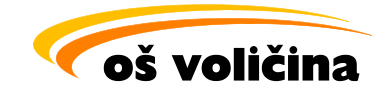

Če še vedno želite odjaviti prehrano za naslednji dan, se s klikom pomaknite na tretji dan v tednu (sreda, 18. september) in ponovite zgornji postopek, z razliko da stisnete »ODJAVA« in nato »SHRANI«.

Sistem vas opozarja, do katere ure je še možna pravočasna odjava. Na sliki je razviden zapis:« Možnost spremembe poteče čez 17 ur.«

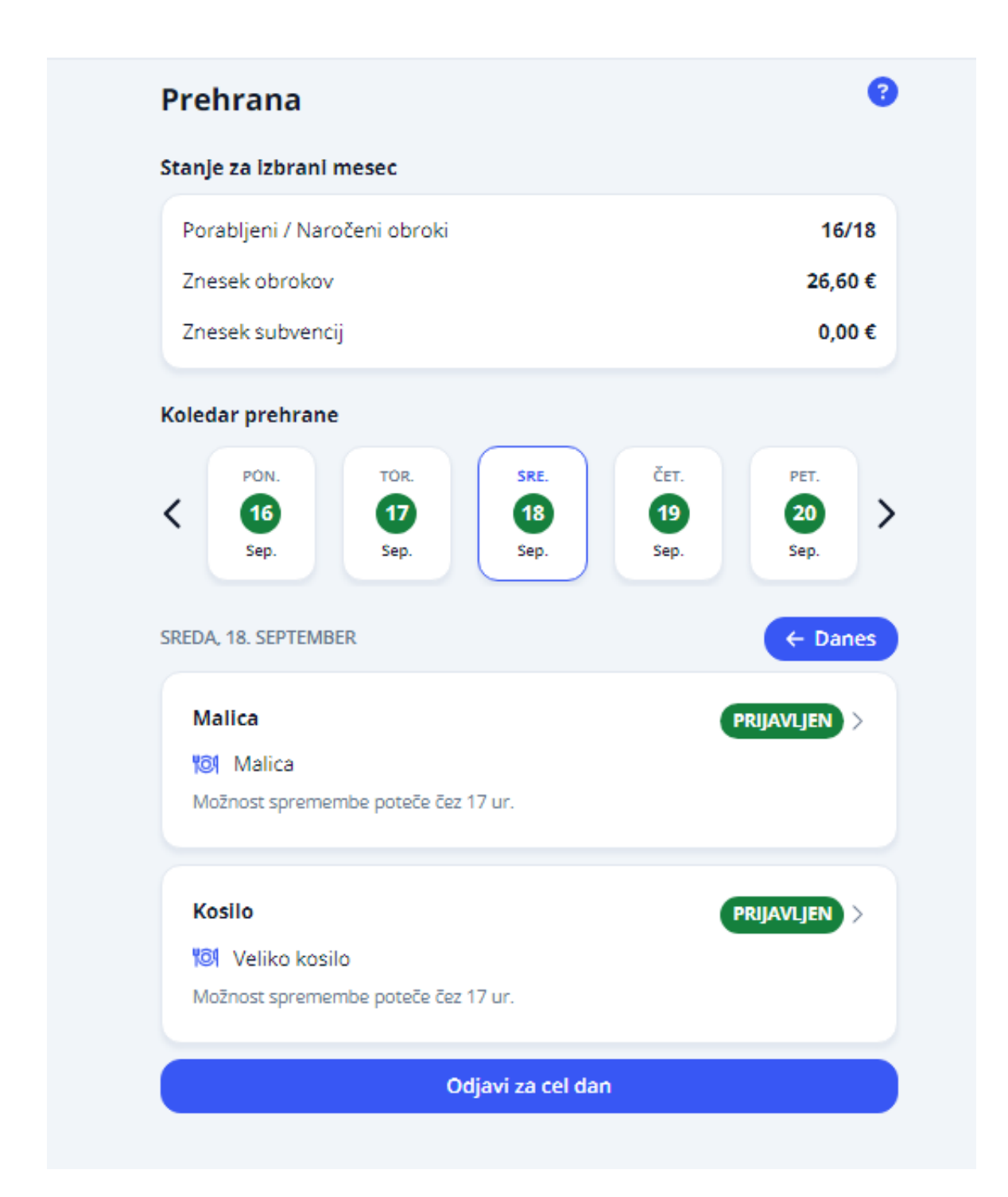

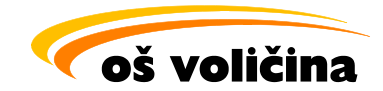

Ko uspešno odjavite obrok malice in kosila pri posameznem obroku, namesto »PRIJAVLJEN« piše »ODJAVLJEN« (glej spodaj sliko). To je znak, da je prehrana odjavljena. Pri celodnevni odsotnosti je možna odjava prehrane za cel dan, da ni potrebno vsakega obroka odjavljati posebej.

| Koledar prehrane                                                                                           |                                         |
|----------------------------------------------------------------------------------------------------|-----------------------------------------|
| PON.         TOR.         SRE.           16         17         18           Sep.         Sep.         Sep. | čет.<br>19<br>Sep. Рет.<br>20<br>Sep. > |
| SREDA, 18. SEPTEMBER                                                                                       | ← Danes                                 |
| Malica                                                                                                    |                                         |
| 🔞 Meni ni izbran<br>Možnost spremembe poteče čez 17 ur.                                                    |                                         |
| Kosilo                                                                                                    | ODIAVLIEN >                             |
|                                                                                                    |                                         |
| 🔞 Meni ni izbran                                                                                           |                                         |

Če ste se zmotili pri odjavi, kliknete na »ODJAVLJEN« in prijavite obroke nazaj ter shranite.

| Porabljeni / Naročeni obroki                                                                  |
|-----------------------------------------------------------------------------------------------|
| T T                                                                                           |
| SPEDA 18 SEPTEMBER 2024                                                                       |
| ODJAVLJEN                                                                                     |
|                                                                                               |
| Možnost prijave in odjave na obrok se izteče čez 17 ur,<br>na dan: sreda, 18. september, 8:00 |
| Izberite meni ali odjavite obrok.                                                             |
|                                                                                               |
| Venko kosno                                                                                   |
| Odjava                                                                                        |
|                                                                                               |
| Shrani                                                                                        |
| Mežaost spramamka poteža žas 17 ur                                                            |